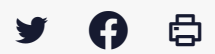

## [SDM - PASSATION] : Modifier ses données essentielles

 $\stackrel{\scriptstyle{\scriptstyle{\pm}}}{}$  Télécharger le tutoriel PDF 367.87 ko

Accéder à la page service

## Avant-propos :

Dans le cas où au cours de l'exécution de votre marché, des évènements viennent modifier les données essentielles publiées, vous pouvez les modifier.

Pour cela, assurez-vous d'avoir bien effectué l'**étape décision de votre marché** : Voir tutoriel <u>Gérer l'étape</u>

<u>décision.</u>

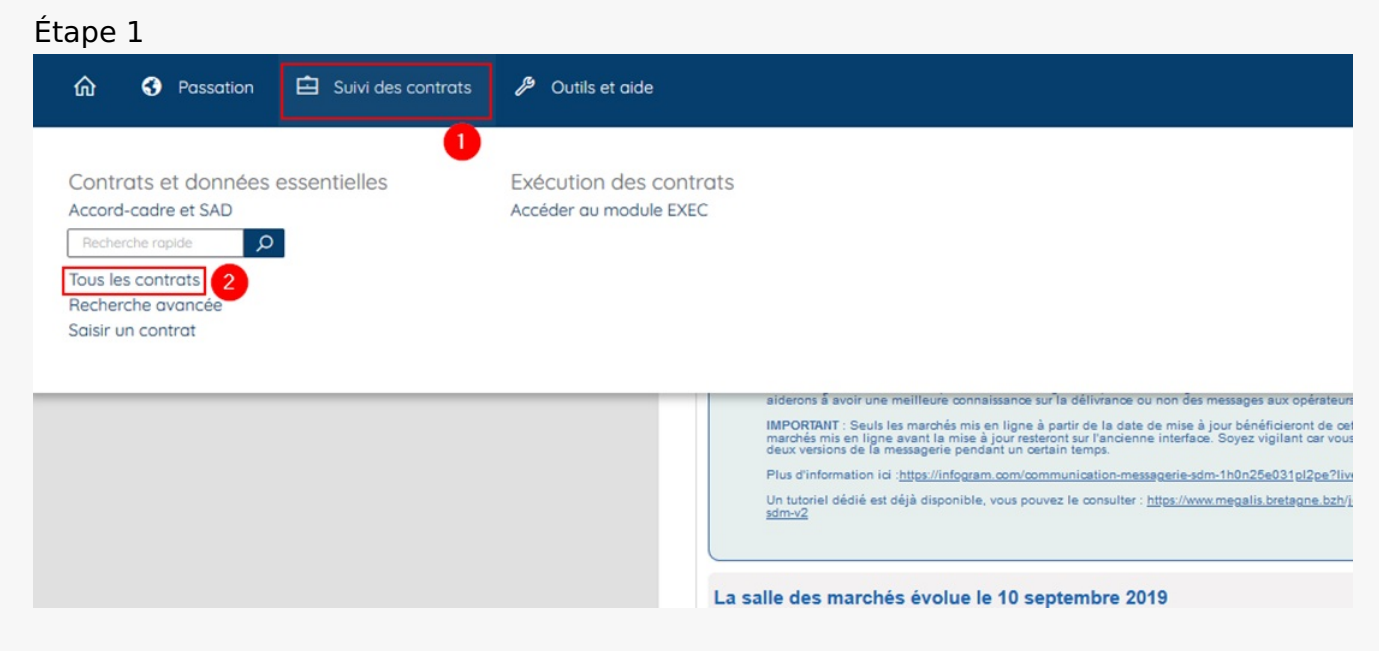

Sur la page d'accueil du profil acheteur, cliquez sur « Suivi des contrats « (1), puis sur « Tous les contrats » (2)

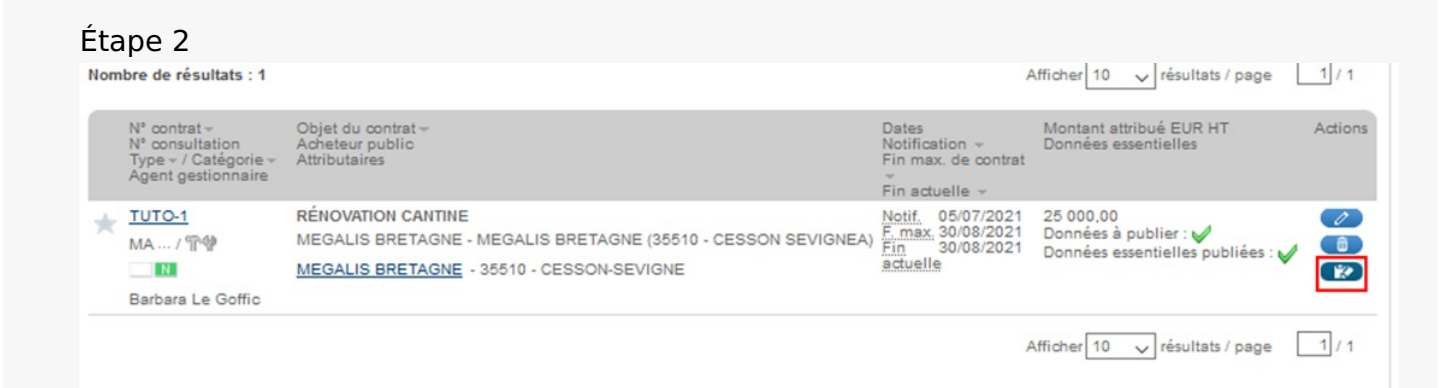

Cliquez sur le bouton « **Modification du contrat** ». Ce bouton vous permet de renseigner les modifications intervenant pendant l'exécution de votre marché (par exemple montant et durée suite à un avenant...). Les données essentielles de ces modifications des marchés doivent également être publiées.

## ⚠

ne pas utiliser la fonction « Éditer le contrat » pour saisir ces modifications.

| contrat   Objet :                                   | TUTO-1 - RÉNOVATION CANTINE |
|-----------------------------------------------------|-----------------------------|
| l° d'identification unique - Données essentielles : | 20212021T0001300            |
| ype de contrat :                                    | Marché                      |
| Procédure de passation :                            | Procédure adaptée           |
| Liste des modifications                             |                             |
| + Ajouter une modification                          |                             |

Aucune modification n'a été saisie pour l'instant pour ce contrat. Cliquez sur « **Ajouter une modification**« .

| ape 4                                                                    |                                                 |                                           |
|--------------------------------------------------------------------------|-------------------------------------------------|-------------------------------------------|
|                                                                          | Ajouter une modification                        |                                           |
| N° contrat   Objet<br>N° identification unique - Données<br>essentielles | TUTO-1 - RÉNOVATION CANTINE<br>20212021T0001300 |                                           |
| Type de contrat<br>Procédure de passation                                | Marché<br>1                                     |                                           |
|                                                                          |                                                 | Le symbole * indique les champs obligatoi |
| Objet de la modification * :                                             |                                                 |                                           |
| Date de notification de la<br>modification * :                           |                                                 |                                           |
|                                                                          |                                                 |                                           |

| Titulaire<br>Nouveau titulaire du marché : SIREN                                                                                               | SIRET                                                              |         |
|----------------------------------------------------------------------------------------------------|--------------------------------------------------------------------|---------|
| Dates Définitives<br>Date définitive de notification* :<br>Date définitive de fin de marché* :<br>Date définitive de fin maximale de marché* : | 05/07/2021<br>30/08/2021<br>30/08/2021<br>30/08/2021<br>30/08/2021 |         |
| Durée<br>Durée maximale modifiée :                                                                                                    | 0                                                                  |         |
| Annuler                                                                                                    |                                                                    | Valider |

Saisissez les informations concernant la modification de votre marché.

Cliquez sur « **Valider** » pour enregistrer les informations.

## Étape 5

|   | Nombre de résultats : 1 Afficher 10 🗸 résultats / page 1/    |                          |    |                       |              |                            | 1/1          |                    |            |
|---|--------------------------------------------------------------|--------------------------|----|-----------------------|--------------|----------------------------|--------------|--------------------|------------|
|   | Numéro d'ordre<br>Date de notification<br>de la modification | Objet de la modification | М  | ontant modifié EUR HT | Attributaire | Durée maximale<br>modifiée | Données ess  | entielles publiées | Actions    |
|   | 1<br>14/08/2021                                              | montant                  | 12 | 23 456,00             | :            | -                          | ~            | ]                  | (P)<br>(2) |
|   |                                                              |                          |    |                       |              | A                          | fficher 10 🗸 | résultats / page   | 1/1        |
| 1 | + Ajouter une modifi                                         | ication                  |    |                       |              |                            |              |                    |            |

Votre modification apparaît dans la liste des modifications.

Elle est automatiquement publiée.